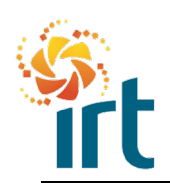

**Quick Reference Guide** 

#### GUIDE TO SUBMITTING AN INVOICE AGAINST A BLANKET PURCHASE ORDER

You can invoice using your Coupa Supplier Portal account. This is IRTs preferred method of invoicing.

This guide provides the step by step actions required to submit your invoice against a blanket (bucket) purchase order.

A blanket purchase order (PO) can be a single line that covers an extended period of time or it could have multiple lines split out to cover each month in the extended time frame. The lines are designed to allow you to invoice multiple times against the appropriate invoice line.

| IRT0077736 8/3/23   | ssued None | Lawn Mowing Services Jan 23 to Jun 23 No<br>for J Smith                                                                                                    | Example<br>single line<br>blanket PO | None | 9 9 <b>9</b> |
|---------------------|------------|----------------------------------------------------------------------------------------------------|--------------------------------------|------|--------------|
| IRT0077546 2/3/23 I | ssued None | Mowing for John Smith - March 23 No<br>Mowing for John Smith - April 23<br>Mowing for John Smith - May 23<br>Mowing for John Smith - June 23<br>Mowing for John Smith - July 23 | Example<br>multi-line<br>blanket PO  | None | i: i:        |

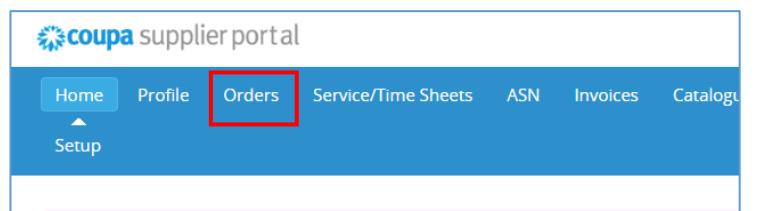

### Step 1

Navigate to your "Orders" tab in your Coupa Supplier Portal.

| se Oro                         | ders                     |                                                                                                   |                                                                                                    |                                                                                                    |                                                                                                    |                                                                                                    |
|--------------------------------|--------------------------|---------------------------------------------------------------------------------------------------|----------------------------------------------------------------------------------------------------|----------------------------------------------------------------------------------------------------|----------------------------------------------------------------------------------------------------|----------------------------------------------------------------------------------------------------|
| rom Custon<br>this is set on y | n <b>er</b><br>Your Comp | any Information set                                                                               | up page and will be displayed for CSP and                                                                                                    | SAN suppliers on the Purcha                                                                                                    | ise Order list page}                                                                                                    |                                                                                                    |
|                                |                          | Click the                                                                                         | Action to Invoice from a Pu                                                                                                    | rchase Order                                                                                                    |                                                                                                    |                                                                                                    |
|                                |                          |                                                                                                   | Vie                                                                                                    | aw All                                                                                                    | ✓ Search                                                                                                    | ₽                                                                                                    |
| Order Date                     | Status                   | Acknowledged At                                                                                   | Items                                                                                                    | Unanswered Comments                                                                                                    | Total Assigned to                                                                                                    | Actions                                                                                                    |
| 3/3/23                         | Issued                   | None                                                                                              | Lawn Mowing Services Jan 23 to Jun 23<br>for J Smith                                                                                              | No                                                                                                    | None                                                                                                    | 10 1 <b>0</b>                                                                                                    |
| 2/3/23                         | Issued I                 | Vone                                                                                              | Mowing for John Smith - March 23<br>Mowing for John Smith - April 23<br>Mowing for John Smith - May 23                                            | No                                                                                                    | None                                                                                                    | le le                                                                                                    |
|                                | se Orc                   | se Orders rom Customer this is set on your Comp Drder Date Status 1/3/23 Issued 1 1/3/23 Issued 1 | se Orders<br>rom Customer<br>this is set on your Company Information set<br>Click the<br>Drider Date Status Acknowledged At<br>1/3/23 Issued None | Se Orders  rom Customer  this is set on your Company Information setup page and will be displayed for CSP and  Click the Action to Invoice from a Pu  via  Drder Date Status Acknowledged At Items  V3/23 Issued None Lawn Mowing Services Jan 23 to Jun 23 for J Smith  V3/23 Issued None Lawn Mowing for John Smith - March 23  Mowing for John Smith - March 23  Mowing for John Smith - March 23  Mowing for John Smith - March 23  Mowing for John Smith - March 23  Mowing for John Smith - March 23  Mowing for John Smith - March 23  Mowing for John Smith - March 23  Mowing for John Smith - March 23  Mowing for John Smith - March 23 | Se Orders  rom Customer  this is set on your Company Information setup page and will be displayed for CSP and SAN suppliers on the Purchu  Click the Action to Invoice from a Purchase Order  View All  Drder Date Status Acknowledged At Items Unartswered comments  1/3/23 Issued None Lawn Mowing Services Jan 23 to Jun 23 No for J Smith  1/3/23 Issued None None Nowing for John Smith - March 23 No Mowing for John Smith - March 23 No Mowing for John Smith - March 23 No Mowing for John Smith - April 23 | Se Orders<br>rom Customer<br>this is set on your Company Information setup page and will be displayed for CSP and SAN suppliers on the Purchase Order list page)<br>Click the Action to Invoice from a Purchase Order<br>View All Search<br>Unanswered Comments I total Assigned to<br>1923 Issued None Lawn Mowing Services Jan 23 to Jun 23 No None<br>for J Smith<br>1923 Issued None Mowing for John Smith - March 23 No None<br>Mowing for John Smith - April 23<br>Mowing for John Smith - March 23<br>Mowing for John Smith - April 23<br>Mowing for John Smith - April 23<br>Mowing for |

### Step 2

In the orders tab, find the correct PO by searching in the Purchase Orders table.

You can use the "View" drop down to reduce the number of purchase orders, or use the search bar to assist finding the correct PO.

| Purcha                        | ase Oro                         | ders                    |                       |                                                                                                    |                             |           |             |                               |
|-------------------------------|---------------------------------|-------------------------|-----------------------|----------------------------------------------------------------------------------------------------|-----------------------------|-----------|-------------|-------------------------------|
| Instructions<br>{Example text | From Custor<br>- this is set on | <b>ner</b><br>your Corr | npany Information set | up page and will be displayed for CSP and                                                                                                    | SAN suppliers on the Purcha | ise Order | list page}  |                               |
|                               |                                 |                         | Click the             | Action to Invoice from a Pu                                                                                                    | rchase Order                |           |             |                               |
| Export to                     | ~                               |                         |                       | Vie                                                                                                    | All                         | Ƴ S       | earch       | $\mathcal{P}$                 |
| PO Number                     | Order Date                      | Status                  | Acknowledged At       | ltems                                                                                                    | Unanswered Comments         | Total     | Assigned To | Actions                       |
| IRT0077736                    | 8/3/23                          | Issued                  | None                  | Lawn Mowing Services Jan 23 to Jun 23<br>for L Smith                                                                                                    | No                          | None      |             | 1 <sub>0</sub> 1 <sub>0</sub> |
| IRT0077546                    | 2/3/23                          | Issued                  | None                  | Mowing for John Smith - March 23<br>Mowing for John Smith - April 23<br>Mowing for John Smith - May 23<br>Mowing for John Smith - June 23<br>Mowing for John Smith - July 23 | No                          | None      |             | 19 <b>19</b>                  |

### Step 3

If you are invoicing a multiple line blanket PO, check which line you want to invoice.

For example – in this screenshot, we will invoice the month of April which is the second line listed.

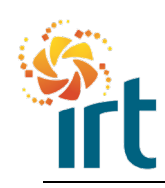

## Submitting an invoice Quick Reference Guide

| Purcha         | ase Or         | ders     |                       |                                                                                                    |                             |                     |                 | Step 4                      |
|----------------|----------------|----------|-----------------------|----------------------------------------------------------------------------------------------------|-----------------------------|---------------------|-----------------|-----------------------------|
| nstructions I  | From Custo     | mer      |                       |                                                                                                    |                             |                     |                 | Click on the gold coin ice  |
| Example text - | this is set on | your Con | npany Information set | up page and will be displayed for CSP and                                                                                                    | SAN suppliers on the Purcha | se Order list page} |                 | Click off the gold conflico |
|                |                |          | Click the             | Action to Invoice from a Pu                                                                                                    | rchase Order                |                     |                 | right of the PO that will b |
| Export to      | ·              |          |                       | Vie                                                                                                    | w All                       | ✓ Search            | ~               | invoiced.                   |
| PO Number      | Order Date     | Status   | Acknowledged At       | Items                                                                                                    | Unanswered Comments         | Total Assigned To   | Actions         |                             |
| IRT0077736     | 8/3/23         | Issued   | None                  | Lawn Mowing Services Jan 23 to Jun 23<br>for J Smith                                                                                                    | No                          | None                | is is           |                             |
| IRT0077546     | 2/3/23         | Issued   | None                  | Mowing for John Smith - March 23<br>Mowing for John Smith - April 23<br>Mowing for John Smith - May 23<br>Mowing for John Smith - June 23<br>Mowing for John Smith - July 23 | No                          | None                | <sup>88</sup> 9 |                             |

|                                       | S       |
|---------------------------------------|---------|
| 🔅 General Info                        | a       |
| * Invoice # 9100a                     | E<br>ir |
| * Invoice Date 8/3/23                 | 1       |
| Payment Term 14D                      | 2       |
| Date of Supply 8/3/23                 | 3       |
| * Currency AUD 🗸                      |         |
| Delivery Number                       |         |
| Status Draft                          |         |
| Image Scan Choose file No file chosen |         |
| Supplier Note                         |         |
|                                       |         |
| Attachments 🥡 Add File   URL   Text   |         |
|                                       | J       |

### itep 5

he invoice has now been created ind reflects the PO information.

Inter the following information nto the General Info section

- . Enter your invoice number.
- 2. Enter the invoice date
- B. Enter the supply date
- Upload your invoice document ŀ. by selecting the "Choose file" beside the "Image Scan".

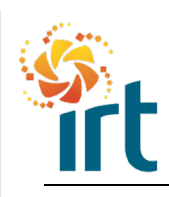

### Submitting an invoice

**Quick Reference Guide** 

| B     Mowing for John Smith -     0.00     0.00       0 Line<br>R10077546-1     Clear     Service/Time Sheets Line<br>None     Contract     Credit Line<br>None       upplier part number     WO Number<br>None     Cliant ID & Name<br>None     None       1113<br>0113-307015-1050-01-0     None     Starte       GST Rate     GST Amount     Tax Reference       Image: Service for the service for the service | Type                    | Description    | Price                            |                          |                     | 0.00   |
|----------------------------------------------------------------------------------------------------|-------------------------|----------------|----------------------------------|--------------------------|---------------------|--------|
| O Line<br>R10077546-1     Service/Time Sheets Line<br>None     Contract<br>Image     Credit Line<br>None       upplier part number     WO Number<br>None     Client ID & Name<br>None       11113<br>0113-307015-1050-01-0       xxes       GST Rate     GST Amount       0.00                                                                                                    |                         | Mowing for Jo  | hn Smith -                       | 0.00                     |                     | 0.000  |
| upplier part number     WO Number     Client ID & Name       None     None       None     None                                                                                                    | PO Line<br>IRT0077546-  | 1 🔎 Clear      | Service/Time Sheets Line<br>None | Contract                 | Credit Line<br>None |        |
| illing<br>113-307015-1050-01-0<br>axes<br>GST Rate GST Amount Tax Reference<br>0.00<br>Price 200.00<br>200.00                                                                                                    | Supplier part           | number         | WO Number<br>None                | Client ID & Name<br>None |                     |        |
| axes GST Rate GST Amount Tax Reference O.00 Price 200.00 200.00 200.00                                                                                                    | Billing<br>10113-307015 | -1050-01-0     |                                  |                          |                     |        |
| GST Rate GST Amount Tax Reference                                                                                                    | Taxes                   |                |                                  |                          |                     |        |
| Price 200.00                                                                                                    | GST Rate                |                | GST Amount Tax Refere            | nce                      |                     |        |
| rpe Description Price 200.00<br>à Moving for John Smith - 200.00                                                                                                    |                         | ~              | 0.00                             |                          |                     |        |
| rpe Description Price 200.00                                                                                                    |                         |                |                                  |                          |                     |        |
| Opescription         Price           B         Mowing for John Smith -         200.00                                                                                                    |                         |                |                                  |                          |                     |        |
| Mowing for John Smith - 200.00                                                                                                    | Туре                    | Description    | Price                            |                          |                     | 200.00 |
|                                                                                                    | <b>a</b>                | Mowing for Joh | in Smith -                       | 200.00                   |                     | 200.00 |
| O Line Service/Time Sheets Line Contract Credit Line                                                                                                    |                         |                | Service/Time Sheets Line         | Contract                 | Credit Line         |        |
| RT0077546-2 O Clear None None O                                                                                                    | PO Line                 |                |                                  |                          | None O              |        |

### Step 6

Scroll down to the lines section of the invoice

In step 3 we identified which line we wanted to invoice, in this example it was the second line.

Scroll to the second line and enter your price, if quantity is required, enter quantity.

If you need to double check you have the correct line, click into the Description and use your right arrow to scroll across to see the full description.

*Note – if you invoice the wrong line, your invoice may be rejected.* 

| Туре         | Description    | Price                    |          |             | 0.00 |
|--------------|----------------|--------------------------|----------|-------------|------|
| œ            | Mowing for Joh | n Smith -                | 0.00     |             | 0.0  |
| PO Line      |                | Service/Time Sheets Line | Contract | Credit Line |      |
| IRT0077546-1 | O Clear        | None                     | ~        | None 🔎      |      |

### Step 7

As the remaining invoice lines are not required, these need to be deleted to enable you to submit your invoice.

Locate the 😢 at the end of each invoice line that has not been updated with a price and/or quantity.

Select the 😢 to delete the lines that are not required.

You should only have the one line remaining that has the price and/or quantity.

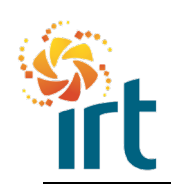

# Submitting an invoice Quick Reference Guide

| Type<br>🔁                                                                        | Description<br>Mowing for John S | Price                                                 | 200.00                               |                       | 200.00 8 | On the remaining line undate the             |
|----------------------------------------------------------------------------------|----------------------------------|-------------------------------------------------------|--------------------------------------|-----------------------|----------|----------------------------------------------|
| PO Line<br>IRT0077546-2<br>Supplier part m<br>Billing<br>10113-307015-1<br>Taxes | Clear<br>umber                   | Service/Time Sheets Line<br>None<br>WO Number<br>None | Contract<br>Client ID & Name<br>None | Credit Line<br>None 🔎 |          | GST rate to reflect the required GST charge. |
| GST Rate                                                                         | )                                | GST Amount Tax Referen                                | ce                                   |                       |          |                                              |

| Add Line OPick lin | es from PO 🕂 Pick lines from Contract | Total Taxes                         |                           |
|--------------------|---------------------------------------|-------------------------------------|---------------------------|
|                    |                                       | Lines Net Total<br>Lines GST Totals | 200.00<br>20.00           |
|                    |                                       | Shipping<br>GST                     | 0.00                      |
|                    |                                       | Tax Reference Enter                 | a tax reason description. |
|                    |                                       | Total GST                           | 20.00                     |
|                    |                                       | Gross Total                         | 200.00<br>220.00          |

### Step 9

Scroll to the bottom of the invoice and select the calculate button to ensure the gross total is correct.

|    | lotal laxes                         |                  |                           |
|----|-------------------------------------|------------------|---------------------------|
|    | Lines Net Total<br>Lines GST Totals | 200.00<br>20.00  | Select the submit button. |
|    | Shipping                            |                  |                           |
|    | GST Cax Reference                   | 0.000            |                           |
|    | Total GST                           | 20.00            |                           |
|    | Net Total                           | 200.00           |                           |
|    | Gross Total                         | 220.00           |                           |
|    |                                     |                  |                           |
| c. | Delete Cancel Save as draft         | Calculate Submit |                           |

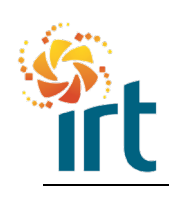

## Submitting an invoice

**Quick Reference Guide** 

| lowing for John Smit                 | ih -                                                                     | 200.00                                                                                                    |                                                                                                    |                                                                                                    |                        |
|--------------------------------------|--------------------------------------------------------------------------|----------------------------------------------------------------------------------------------------|----------------------------------------------------------------------------------------------------|----------------------------------------------------------------------------------------------------|------------------------|
|                                      |                                                                          |                                                                                                    |                                                                                                    | 200.00                                                                                                    |                        |
| ) Clear                              | Service/Time Sheets Line<br>None                                         | Contract                                                                                                    | Credit Line<br>None 🔎                                                                                                    |                                                                                                    |                        |
| <sup>aber</sup> Are you              | ready to send?                                                           |                                                                                                    | ×                                                                                                    |                                                                                                    |                        |
| Coupa is a<br>invoice to t<br>0-01-0 | bout to create an invoice on your b<br>his transaction as the Coupa gene | vehalf. Please make sure you are no<br>rated PDF is your and your custome                                                                       | it attaching another<br>irs legal invoice.                                                                                                    |                                                                                                    |                        |
|                                      |                                                                          | Continue Editing                                                                                                    | Send Invoice                                                                                                    |                                                                                                    |                        |
|                                      | D Clear<br>Are you<br>Coupa is al<br>invoice to ti<br>i0-01-0            | O Clear None     Are you ready to send?     Coupa is about to create an invoice on your invoice to this transaction as the Coupa gene     0.014 | Clear None     Are you ready to send?     Coupa is about to create an invoice on your behalf. Please make sure you are no invoice to this transaction as the Coupa generated PDF is your and your custome 0-014 | O Clear     None     None     None     O       https://documentstate     Are you ready to send?     X       Coupa is about to create an invoice on your behalf. Please make sure you are not attaching another invoice to this transaction as the Coupa generated PDF is your and your customers legal invoice.     0.014 | Clear None None None O |

### Step 11

A pop up will confirm that you want to send the invoice. Hit the Send Invoice button.

|      |                                                                | Orders                                                                                          | Service/Ti                                                    | me Sheets                                               | ASN               |                                 | Catalogues                                                  | Payments                                                             | Busines                                      | s Performance                  | Sourcing |
|------|----------------------------------------------------------------|-------------------------------------------------------------------------------------------------|---------------------------------------------------------------|---------------------------------------------------------|-------------------|---------------------------------|-------------------------------------------------------------|----------------------------------------------------------------------|----------------------------------------------|--------------------------------|----------|
|      |                                                                |                                                                                                 |                                                               |                                                         | _                 |                                 |                                                             |                                                                      |                                              |                                |          |
| ders | Order lines                                                    | Returns                                                                                         | Order Chan                                                    | ges Order                                               | Line Change:      | s Order I                       | Header Confirmat                                            | ions Deliverie                                                       | is                                           |                                |          |
|      |                                                                |                                                                                                 |                                                               |                                                         |                   |                                 |                                                             |                                                                      | _                                            |                                |          |
|      | Veri                                                           | fv V                                                                                            | aur A                                                         |                                                         | unt               |                                 |                                                             |                                                                      |                                              |                                |          |
|      | V CTT                                                          | ייעי                                                                                            | Jul 7                                                         | icco.                                                   |                   |                                 |                                                             |                                                                      |                                              | $\circ$                        |          |
|      | Coupa veri<br>thousands                                        | of custom                                                                                       | s your accol<br>iers.                                         | unt more v                                              | isible to an      | d trusted                       | ру                                                          |                                                                      |                                              |                                |          |
|      |                                                                | 6                                                                                               | teriffe d                                                     |                                                         |                   |                                 |                                                             |                                                                      |                                              |                                |          |
|      |                                                                | Get                                                                                             | verified                                                      |                                                         |                   |                                 |                                                             |                                                                      |                                              | ١Ô/                            |          |
|      |                                                                |                                                                                                 |                                                               |                                                         |                   |                                 |                                                             |                                                                      |                                              |                                |          |
|      |                                                                |                                                                                                 |                                                               |                                                         |                   |                                 |                                                             |                                                                      |                                              |                                |          |
|      | 🦽 You                                                          | i have 1 cus                                                                                    | tomer annou                                                   | ncements re                                             | lated to Ord      | lers (IRT - "                   | TEST) View All                                              | Announcements                                                        |                                              |                                |          |
|      |                                                                |                                                                                                 |                                                               |                                                         |                   |                                 |                                                             |                                                                      |                                              |                                |          |
|      |                                                                |                                                                                                 |                                                               |                                                         |                   |                                 |                                                             |                                                                      |                                              |                                |          |
|      |                                                                |                                                                                                 |                                                               |                                                         |                   |                                 |                                                             | Selec                                                                | t Customer                                   | IRT - TEST                     |          |
|      | Invo                                                           | ices                                                                                            |                                                               |                                                         |                   |                                 |                                                             | Selec                                                                | t Customer                                   | IRT - TEST                     |          |
|      | Invo                                                           | ices                                                                                            |                                                               |                                                         |                   |                                 |                                                             | Selec                                                                | t Customer                                   | IRT - TEST                     |          |
|      |                                                                | ices                                                                                            | ustomer                                                       | nonu Informa                                            | tion actus na     | ve opd will b                   | o displayed for C                                           | Selec                                                                | t Customer                                   | IRT - TEST                     |          |
|      | Invo<br>Instructio<br>(Example<br>Creat                        | ices<br>ons From C<br>text - this is s<br>e Invoid                                              | ustomer<br>let on your Con<br>CS 🚺                            | npany Informa                                           | tion setup pag    | ge and will b                   | e displayed for C:                                          | Selec<br>SP and SAN supp                                             | t Customer                                   | IRT - TEST                     |          |
|      | Invo<br>Instructio<br>(Example<br>Create                       | ices<br>ons From C<br>text - this is a<br>e Invoice                                             | ustomer<br>let on your Con<br>eS                              | npany Informa                                           | tion setup pag    | ge and will b                   | e displayed for C:                                          | Select<br>SP and SAN supp<br>Create Cr                               | t Customer                                   | IRT - TEST                     |          |
|      | Invo<br>Instructio<br>(Example<br>Create                       | ices<br>ons From C<br>text - this is a<br>e Invoice<br>Invoice from                             | ustomer<br>let on your Con<br>ES<br>PO Crea                   | npany Informa                                           | tion setup pag    | ge and will b<br>Creat          | e displayed for Ct<br>e Blank Invoice                       | Select<br>SP and SAN supp<br>Create Cr                               | t Customer<br>bliers on the Im<br>adit Note  | IRT - TEST                     |          |
|      | Invo<br>Instructio<br>(Example<br>Create<br>Create<br>Export   | ices<br>ons From C<br>text - this is s<br>e Invoice<br>Invoice from                             | ustomer<br>let on your Con<br>eS ()<br>PO Crea                | npany Informa                                           | tion setup pag    | ge and will b                   | e displayed for C:<br>e Blank Invoice                       | Select<br>SP and SAN supp<br>Create Cr<br>View All                   | t Customer<br>bliers on the Im<br>adit Note  | IRT - TEST<br>voice list page) | 'n       |
|      | Invo<br>Instructio<br>(Example<br>Create<br>Create             | ices<br>ons From C<br>text - this is a<br>e Invoice<br>Invoice from<br>to ~                     | ustomer<br>et on your Con<br>es<br>PO Create<br>Create d Date | npany Informa<br>ite Invoice fro                        | m Contract        | ge and will b<br>Creat<br>Total | e displayed for C:<br>e Blank Invoice<br>Unanswered C       | Select<br>SP and SAN supp<br>Create Crr<br>View All<br>comments Disp | et Customer<br>oliers on the Im<br>adit Note | IRT - TEST                     | h<br>Ad  |
|      | Invo<br>Instructio<br>(Example<br>Create<br>Export<br>Inv<br>9 | ices<br>ons From C<br>text - this is a<br>e Invoice<br>Invoice from<br>to ~<br>roice #<br>1100a | ustomer<br>et on your Con<br>eS O<br>reated Date<br>8/3/23    | npany Informa<br>te Invoice fro<br>Status<br>Processing | P #<br>IF T007754 | Total                           | e displayed for C:<br>e Blank Invoice<br>Unanswered C<br>No | Select<br>SP and SAN supp<br>Create Cr<br>View All<br>comments Disp  | t Customer<br>oliers on the Im<br>addt Note  | IRT - TEST                     | h<br>Ac  |

The invoice is now submitted to IRT to approve. You can monitor the status in your Invoices table located in the Invoices tab.

You can submit as many invoices that you need against the relevant month. For example if you provide two services per month, you can submit two invoices against the monthly line.